NTTPC communications (0)

## WebARENA SuiteX V2 Movable Type6インストールマニュアル (標準MySQL)

作成:2014年5月 Ver.1.1

株式会社 NTTPCコミュニケーションズ

## ● 注意事項

- ・ Movable Typeはシックス・アパート株式会社の提供するソフトウェアです。
- ・ 本案内は 標準データベース を使用して、手動でインストールを行う方法です。 ここではMovable Typeのパッケージを入手されている前提で、基本的な設置手順を掲載しております。使用方法等につい てはサポートを行っておりません。

このマニュアルの記載はNTTPCで行っておりますので、このマニュアルの内容についてのお問い合わせはWebARENA SuiteXテクニカルサポート担当までお願いいたします。

- ・ WebARENA SuiteXではリソースを公平に使用いただけるよう、サーバ側で幾つかの制限を設定しております。使用形態に もよりますが、データを多くサーバ上に置かれている場合、再構築時に Internal Server Error が発生する可能性がありま すので、データ量を減らす等の措置をご検討ください。
- Movable Typeのライセンスにつきましては、シックス・アパート株式会社にお問合せください。

## ●インストール時の注意事項

- 次のサービスを前提とした動作検証を実施しています。
  - ・ サービス: WebARENA SuiteX V2
  - ・ データベース:標準データベースMySQL
  - Movable Type6.x 系
  - ・ ドメイン設定ツール未使用
  - Movable Type は、個人利用を想定。
- /home 配下にベーシック認証が設定されているとインストールができません。
- ・ インストール時に「モジュールが見つかりません」といったメッセージが表示されますがインストールに影響はございません。

## ●制限事項

- 投稿時の日時指定機能について
   WebARENA SuiteXではcron機能はご提供していないため、投稿時の日時指定機能はご利用になれません。
- ブログスタイルの選択 ブログのデザイン設定でブログスタイルの選択ができますが、WebARENA SuiteXのサーバ側で行っているリソース制限により、MT5スタイルライブラリなど外部サーバからデザインの取得ができません。

## ●本マニュアルについて

•

本マニュアルは、以下の内容を想定した説明となります。

| サービス       | WebARENA SuiteX V2                                          |
|------------|-------------------------------------------------------------|
| SSL対応      | 独自SSLをご利用のお客さまは、対応可能です。<br>CGIインストール時にSSL用のディレクトリを選択してください。 |
| FTPソフトウェア  | WinSCP、FFFTP                                                |
| データベース     | 標準データベースMySQL                                               |
| ウェブサイトのURL | http(s)://ドメイン名/                                            |
| 設置先ディレクトリ  | /home/mt SSLの場合:/ssl/home/mt                                |

# 1. FTPソフトの設定

### サーバーにファイルをアップロードする方法をご案内します。

- ① FFFTPやWinSCPなどのソフトウェアを用意してください。
- ② admin もしくは Web特権ユーザ(webadmin1、webadmin2、webadmin3)アカウントを使用してV2サーバーに接続します。
- ③ お客さま端末(パソコン)にから、/home などに必要なデータをアップロードします。

| 接 | 接続(F) コマンド(C) ブックマーク(B) 表示(V) ツール(T) オプション(O) ヘルプ(H) |         |        |             |             |             |       |       |
|---|------------------------------------------------------|---------|--------|-------------|-------------|-------------|-------|-------|
|   | 🕈 🗶 🖡 🛧 🏠 🖂 🖾 🙆 B 🖓 E., J. 🎘 カ 🦉 🏭 😫 😣               |         |        |             |             |             |       |       |
| 8 | 🖬 🗃                                                  | C:¥test | •      | 🖭 🗃 🗾       |             |             |       |       |
| 2 | 前                                                    | 日付      | サイズ 種類 | 名前          | 日付          | サイズ 種類      | 属性    | 所有者   |
| 1 |                                                      |         |        | 🗎 anonymous | 2008/12/04  | <dir></dir> | rwxr  | admin |
|   |                                                      |         | . i    | 🚞 app-def   | 2009/11/17  | <dir></dir> | rwx   | admin |
|   | ドー                                                   |         |        | 🚞 cgi-bin   | 2008/12/04  | <dir></dir> | rwx   | admin |
|   | シ                                                    |         |        | 🛅 cgi-def   | 2008/12/04  | <dir></dir> | rwx   | admin |
|   | コン                                                   | ノテンツ    |        | 🚞 data      | 2008/12/04  | <dir></dir> | rwx   | admin |
|   |                                                      | · · ·   | 🛅 home | 2013/04/09  | <dir></dir> | rwx         | admin |       |
|   | L                                                    |         |        | 🛅 log       | 2008/12/04  | <dir></dir> | rwxr  | 0     |
| • |                                                      |         | •      | 🛄 ssl       | 2009/11/17  | <dir></dir> | rwxr  | 0     |
|   |                                                      |         |        |             |             |             |       |       |

| F | T | P٢ | J | フ | ト | の | 設 | 定 | 内 | 容 |
|---|---|----|---|---|---|---|---|---|---|---|
|---|---|----|---|---|---|---|---|---|---|---|

| プロトコル             | FTP         |
|-------------------|-------------|
| FTPサーバー<br>(ホスト)名 | サーバーのIPアドレス |
| アカウント             | admin       |
| ポート番号             | 21          |
| ユーザ名              | admin       |
| パスワード             | adminのパスワード |
| パッシブモード接<br>続     | オン          |

ssl は、SSLオプションをご契約の お客さまのみ表示されます。 標準データベースを使用した設定をご案内します。

初期状態では3つ全てのMySQLデータベースは「OFF」の状態になっています。「OFF」の状態では phpMyAdmin含め、全ての環境からアクセス及び管理設定を行うことができません。 ご利用の際はお客さまのサイトマネージャーより以下の手順にて使用するデーターベースの設定を 「ON」にしてください。

① サイトマネージャーにログインします。

② Web&FTP管理 → MySQL管理 → MySQLのON-OFF をクリックします

後ほど使用しますので、次の情報を控え ていただくことをおすすめします。

DB名

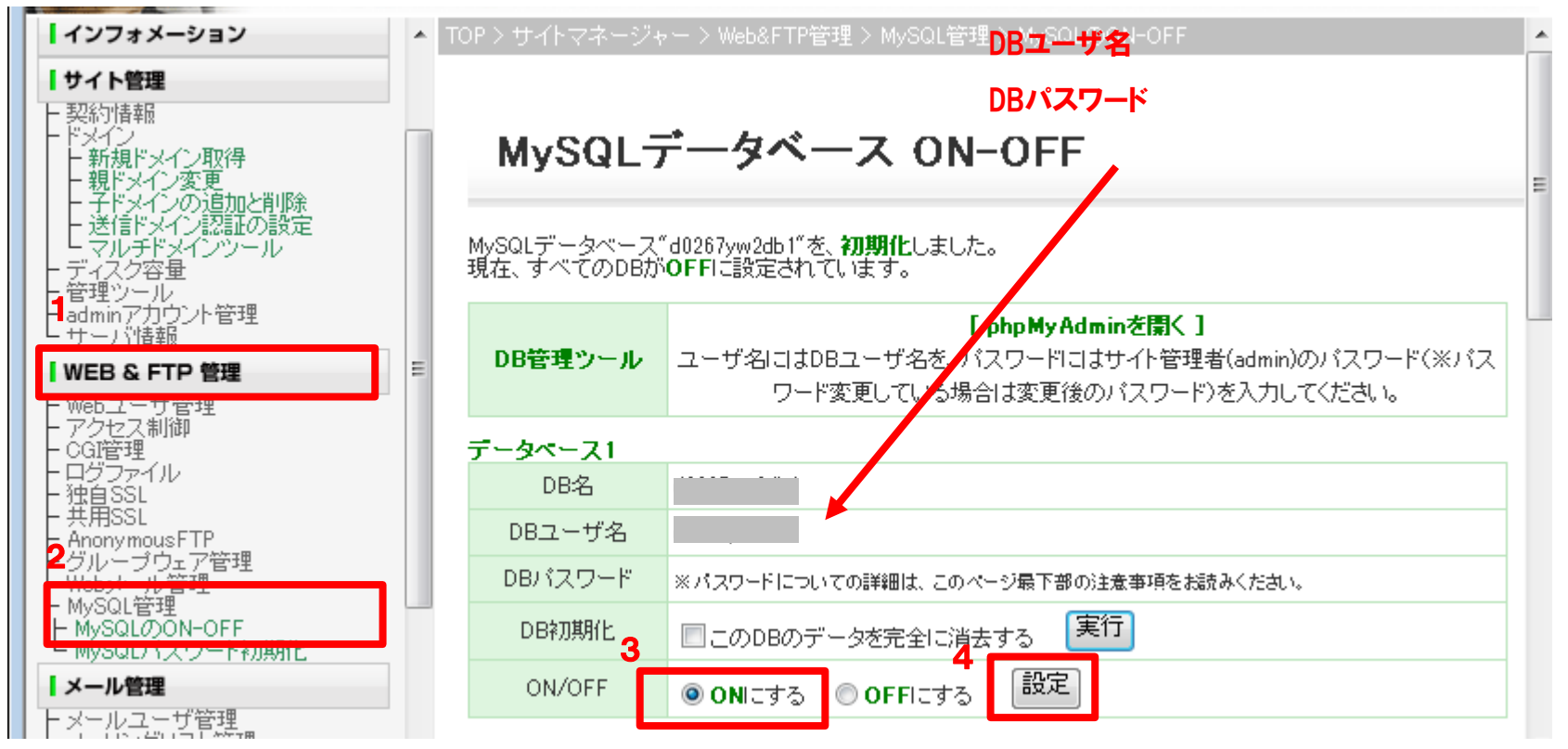

Movabe Type6 をダウンロードして解凍します。

- 1 MovableType.jp(<u>http://www.movabletype.jp/</u>)にアクセスし、最新版のMovableType(ここでは6)のダウンロード手続きを 行ってください。
- **2** ダウンロードしたMovableTypeのパッケージを解凍します。

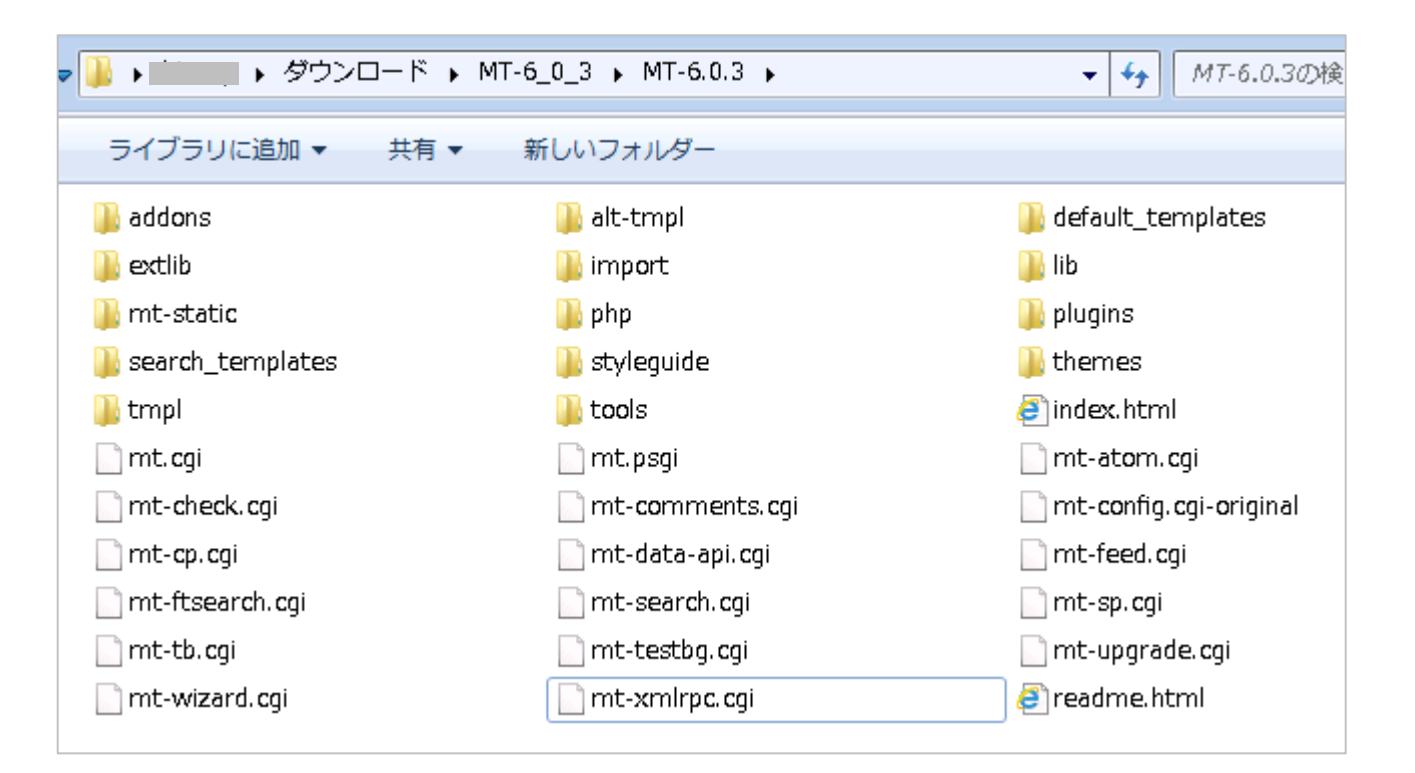

Movabe Type6 をアップロードします。

3 FTPソフトを使用して、SuiteXに接続し、/home 直下に mt という名称のフォルダを作成してください。

https:// で運用する場合は、/ssl/home 直下に作成してください。

| <b>P</b>   | (*) - FFFTP                                     |             |                 |                    |          |             |    |      |       | - • • |
|------------|-------------------------------------------------|-------------|-----------------|--------------------|----------|-------------|----|------|-------|-------|
| 接続(F)      | コマンド(C) ブックマーク                                  | (B) 表示(V)   | ツール <b>(</b> T) | オプション(0)           | へルプ(H)   |             |    |      |       |       |
| <b>#</b> 💋 | 👾 🖉 🗶 🐥 🛧 🗠 🕍 🖻 🖻 E., J <u>. () 📅 🚺 🖉 🔠 🔂 😣</u> |             |                 |                    |          |             |    |      |       |       |
| 🖮 🖻        | C:¥Program Files (x86)¥ff                       | îtp¥data  🗸 | · 🖭 📠           | <mark>/home</mark> |          |             |    |      |       |       |
| 名前         | 日付                                              | サイズ 種類      | 名前              | B                  | 付        | サイズ         | 種類 | 属性   | 所有者   |       |
|            |                                                 |             | 📄 mt            | 20                 | 14/05/16 | <dir></dir> |    | rwxr | admin |       |
|            |                                                 |             |                 |                    |          |             |    |      |       |       |

4 解凍した全てのファイルを /hohme/mt にアップロードしてください。。

| <b>Gape</b> 1   | (*) - FFFTP                                                                                                    |             |       |                 |            |             |    |      |       |  |
|-----------------|----------------------------------------------------------------------------------------------------|-------------|-------|-----------------|------------|-------------|----|------|-------|--|
| 接続(F) コマンド(C    | 〕) ブックマーク                                                                                                    | (B) 表示(     | い シ   | 'ール(T) オプション(   | 0) ヘルプ(H)  |             |    |      |       |  |
| ♥ ダ Ж 🐺 1       | 븆 🖉 🗶 🕂 🛧 🏠 🖂 📾 🖻 🖻 🕒 E., J. <u>s (無) () 🔢 (   ) (   ) (   ) (   ) (   ) (   ) (   ) (   ) (   ) (   ) (   ) (   ) (   ) (   ) (   ) (   ) (   ) (   ) (   ) (   ) (   ) (   ) (   ) (   ) (   ) (   ) (   ) (   ) (   ) (   ) (   ) (   ) (   ) (   ) (   ) (   ) (   ) (   ) (   ) (   ) (   ) (   ) (   ) (   ) (   ) (   ) (   ) (   ) (   ) (   ) (   ) (   ) (   ) (   ) (   ) (   ) (   ) (   ) (   ) (   ) (   ) (   ) (   ) (   ) (   ) (   ) (   ) (   ) (   ) (   ) (   ) (   ) (   ) (   ) (   ) (   ) (   ) (   ) (   ) (   ) (   ) (   ) (   ) (   ) (   ) (   ) (   ) (   ) (   ) (   ) (   ) (   ) (   ) (   ) (   ) (   ) (   ) (   ) (   ) (   ) (   ) (   ) (   ) (   ) (   ) (   ) (   ) (   ) (   ) (   ) (   ) (   ) (   ) (   ) (   ) (   ) (   ) (   ) (   ) (   ) (   ) (   ) (   ) (   ) (   ) (   ) (   ) (   ) (   ) (   ) (   ) (   ) (   ) (   ) (   ) (   ) (   ) (   ) (   ) (   ) (   ) (   ) (   ) (   ) (   ) (   ) (   ) (   ) (   ) (   ) (   ) (   ) (   ) (   ) (   ) (   ) (   ) (   ) (   ) (   ) (   ) (   ) (   ) (   ) (   ) (   ) (   ) (   ) (   ) (   ) (   ) (   ) (   ) (   ) (   ) (   ) (   ) (   ) (   ) (   ) (   ) (   ) (   ) (   ) (   ) (   ) (   ) (   ) (   ) (   ) (   ) (   ) (   ) (   ) (   ) (   ) (   ) (   ) (   ) (   ) (   ) (   ) (   ) (   ) (   ) (   ) (   ) (   ) (   ) (   ) (   ) (   ) (   ) (   ) (   ) (   ) (   ) (   ) (   ) (   ) (   ) (   ) (   ) (   ) (   ) (   ) (   ) (   ) (   ) (   ) (   ) (   ) (   ) (   ) (   ) (   ) (   ) (   ) (   ) (   ) (   ) (   ) (   ) (   ) (   ) (   ) (   ) (   ) (   ) (   ) (   ) (   ) (   ) (   ) (   ) (   ) (   ) (   ) (   ) (   ) (   ) (   ) (   ) (   ) (   ) (   ) (   ) (   ) (   ) (   ) (   ) (   ) (   ) (   ) (   ) (   ) (   ) (   ) (   ) (   ) (   ) (   ) (   ) (   ) (   ) (   ) (   ) (   ) (   ) (   ) (   ) (   ) (   ) (   ) (   ) (   ) (   ) (   ) (   ) (   ) (   ) (   ) (   ) (   ) (   ) (   ) (   ) (   ) (   ) (   ) (   ) (   ) (   ) (   ) (   ) (   ) (   ) (   ) (   ) (   ) (   ) (   ) (   ) (   ) (   ) (   ) (   ) (   ) (    ) (   ) (   ) (   ) (</u> |             |       |                 |            |             |    |      |       |  |
| 🖭 对 C:¥Users)   | ¥csadmin¥Downl                                                                                                    | oads¥MT⊣    | ô_C ▼ | 🔁 🗃 /home/m     | t          |             |    |      |       |  |
| 名前              | 日付                                                                                                    | サイズ         | 種^    | 名前              | 日付         | サイズ         | 種類 | 属性   | 所有者   |  |
| 🚞 addons        | 2014/05/16                                                                                                    | <dir></dir> |       | 🚞 addons        | 2014/05/16 | <dir></dir> |    | rwxr | admin |  |
| 🚞 alt-tmpl      | 2014/03/26                                                                                                    | <dir></dir> | Ξ     | 🚞 alt-tmpl      | 2014/05/16 | <dir></dir> |    | rwxr | admin |  |
| 🚞 default_templ | 2014/05/16                                                                                                    | <dir></dir> |       | 🚞 default_templ | 2014/05/16 | <dir></dir> |    | rwxr | admin |  |
| 🚞 extlib        | 2014/05/16                                                                                                    | <dir></dir> |       | 🚞 extlib        | 2014/05/16 | <dir></dir> |    | rwxr | admin |  |
| 🚞 import        | 2014/03/26                                                                                                    | <dir></dir> |       | 🚞 import        | 2014/05/16 | <dir></dir> |    | rwxr | admin |  |
| 🧀 lib           | 2014/05/16                                                                                                    | <dir></dir> |       | 🧰 lib           | 2014/05/16 | <dir></dir> |    | nwxr | admin |  |

パーミッションを変更します。

5 種類がCGIのパーミッションを700に変更してください。ファイル選択 → 右クリック → [ 属性の変更 ]

| 🙀 7 (*) - FFFTP                                      |                             |            |             |                               |         |  |  |  |  |
|------------------------------------------------------|-----------------------------|------------|-------------|-------------------------------|---------|--|--|--|--|
| 接続(F) コマンド(C) ブックマーク(B) 表示(V) ツール(T) オプション(O) ヘルプ(H) |                             |            |             |                               |         |  |  |  |  |
| <u>■性の変更</u>                                         |                             |            |             |                               |         |  |  |  |  |
| オーナー グループ その他                                        | 🗎 📾 🔐 <mark>/home/mt</mark> |            |             |                               | -       |  |  |  |  |
| ☑ 呼出                                                 | 名前                          | 日付         | サイズ 種       | <b>関クロン 属性</b>                | 所有者     |  |  |  |  |
|                                                      | 🗀 tmpl                      | 2014/05/16 | <dir></dir> | rwxr                          | admin   |  |  |  |  |
|                                                      | 🗀 tools                     | 2014/05/16 | <dir></dir> | nwxr                          | admin   |  |  |  |  |
| 現在の属性 700                                            | 🖹 index.html                | 2014/03/26 | 17,198 hi   | tml rw-r                      | admin   |  |  |  |  |
|                                                      | 📄 mt-atom.cgi               | 2014/03/26 | 345 cg      | gi rw-r                       | admin   |  |  |  |  |
|                                                      | 📄 mt-check.cgi              | 2014/03/26 | 30,483 cg   | gi rw-r                       | admin   |  |  |  |  |
| ib 2014/05/16 <dir></dir>                            | 📄 mt-comments.cgi           | 2014/03/26 | 348 cg      | gi rw-r                       | admin   |  |  |  |  |
| 🗀 mt-static 2014/05/16 <dir></dir>                   | 🗅 mt-config.cgi-original    | 2014/03/26 | 1,571 C     | gi-orig <sup>i</sup> nal rw-r | admin ≡ |  |  |  |  |
| in php 2014/05/16 <dir></dir>                        | 📄 mt-cp.cgi                 | 2014/03/26 | 561 c       | gi rw-r                       | admin   |  |  |  |  |
| 🗀 plugins 2014/05/16 <dir></dir>                     | 📄 mt-data-api.cgi           | 2014/03/26 | 347 cg      | gi rw-r                       | admin 📃 |  |  |  |  |
| 🗀 search_templ 2014/05/16 <dir></dir>                | 📄 mt-feed.cgi               | 2014/03/26 | 353 cg      | gi rw-r                       | admin   |  |  |  |  |
| 🗀 styleguide 2014/05/16 <dir></dir>                  | 📄 mt-ftsearch.cgi           | 2014/03/26 | 356 cg      | gi rw-r                       | admin   |  |  |  |  |
| 🗀 themes 2014/05/16 <dir> 🖕</dir>                    | 📄 mt-search.cgi             | 2014/03/26 | 346 cg      | gi rw-r                       | admin   |  |  |  |  |
| ۲ III ۲                                              | 📄 mt-sp.cgi                 | 2014/03/26 | 586 cg      | gi rw-r                       | admin 👻 |  |  |  |  |
| 226 Transfer complete                                |                             |            |             |                               |         |  |  |  |  |
| ファイル一覧の取得は正常終了しました。                                  | (2332 Bytes)                |            |             |                               |         |  |  |  |  |
|                                                      |                             |            |             |                               |         |  |  |  |  |
| '<br>選択15個(36.83K Bytes) ローカル空 8                     | 360407.08M Bytes 転送待ちファ-    | イル0個       |             |                               |         |  |  |  |  |
|                                                      | Taking the taking of the    |            |             |                               | it.     |  |  |  |  |

# 3. Movable Typeの動作環境確認

Movabe Type6 の動作環境確認を行います。

- 1 ブラウザを起動し、アドレスバーに http(s)://お客さまドメイン名/mt を入力してください。
- ブラウザを起動し、アドレスバーに http(s)://お客さまドメイン名/mt を入力してください。

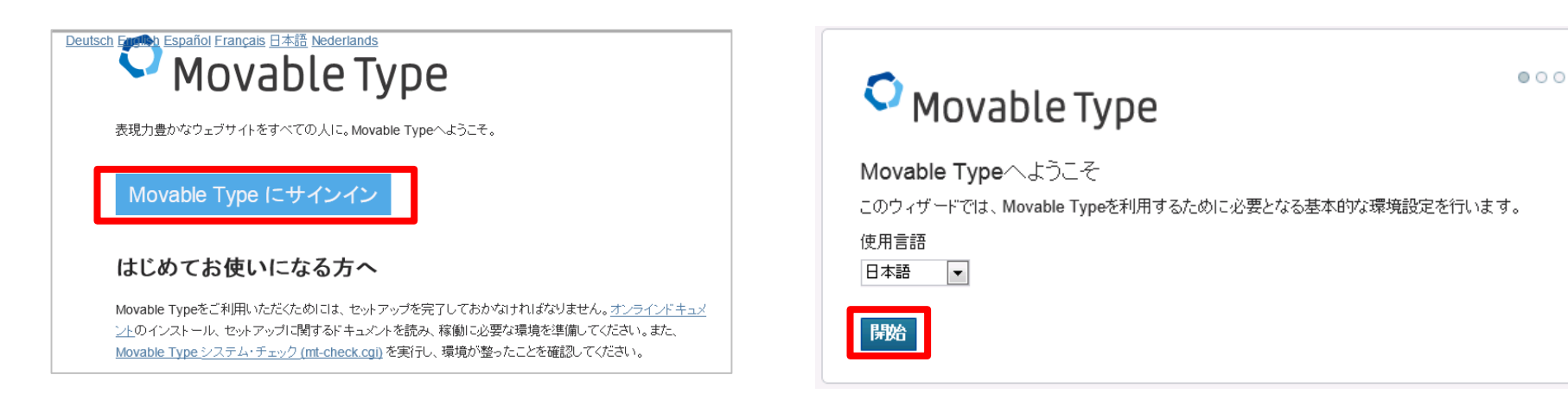

## 3 [次へ]をクリックします。

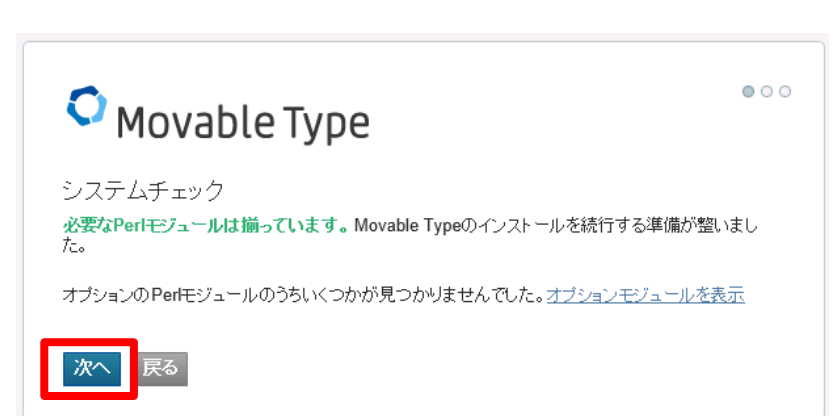

 $\mathbf{O}$ 

 $\bigcirc \bigcirc \bigcirc$ 

Movabe Type6 のデータベース設定を行います

4 データベースの情報を入力してください。

#### ■ データベースの設定

| データベースの種類 | MySQLデータベース(推奨)                     |
|-----------|-------------------------------------|
| データベースサーバ | localhost                           |
| データベース名   | お客さまのDB名 <mark>*</mark> 1           |
| ユーザー名     | お客さまのDBユーザ名 <mark>*</mark> 1        |
| パスワード     | DBのパスワード <mark><sub>*</sub>1</mark> |

- \*1:標準データベースの情報は、
   Web&FTP管理 → MySQL管理 → MySQLのON-OFF
   からご確認ください。
  - 5 [次へ]をクリックしてください。

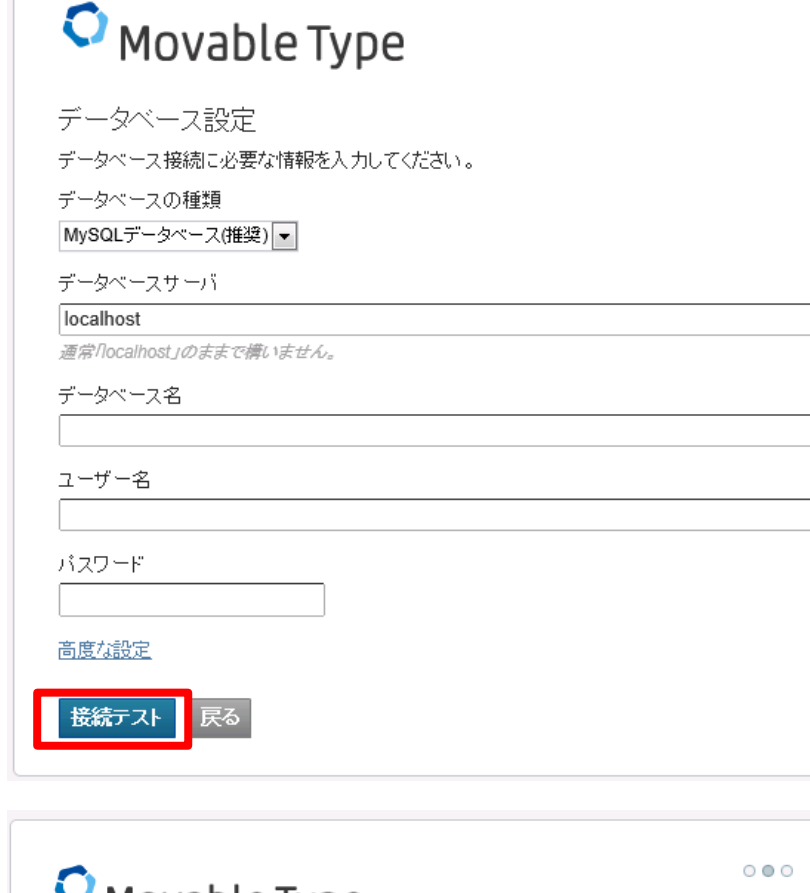

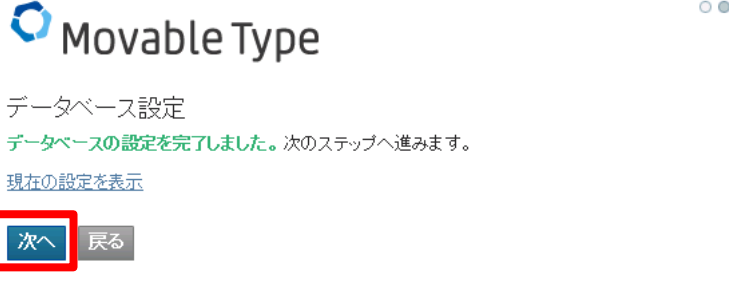

Movabe Type6 のメールの設定を行います

6 メールの情報を入力してください。

### - メールの設定

| システムメールアドレス         | Ftomに設定するメールアドレス   |
|---------------------|--------------------|
| メール送信プログラム          | Sendmail           |
| Sendmailの <u>パス</u> | /user/sbin/sendmai |

• Movable Type

 $\circ \circ \circ$ 

 $\mathbf{O}$ 

### メール設定

Movable Typeはパスワードの再設定や、新しいコメントの通知などをメールでお知らせします。これらのメールが正しく送信されるよう設定してください。

システムメールアドレス\*

#### admin@example.jp

このメールアドレスはMovable Typeから送られるメールの'From:'アドレスに利用されます。メールはパスワード の再設定、コメント投稿者の登録、コメントやトラックバックの通知、ユーザーまたはJPアドレスのロックアウト、そ の他の場合に送信されます。

#### メール送信プログラム

Sendmail 🔻

sendmailのパス\*

/usr/lib/sendmail

次へ テストメールを送信 戻る

### 7 [対へ]をクリックしてください。

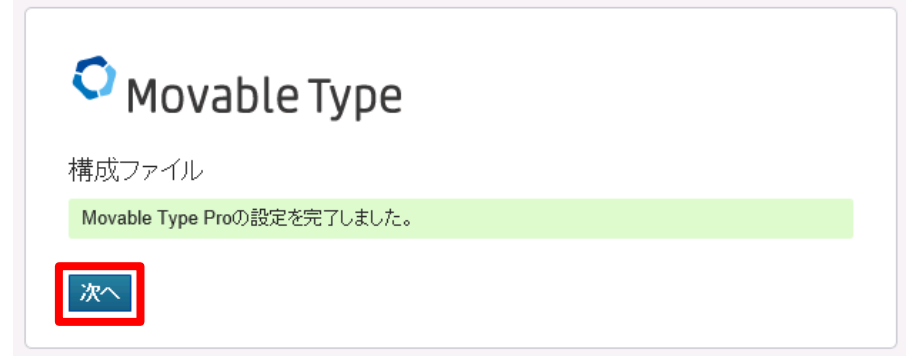

s 🔘

Movabe Type6 のアカウントとウェブサイトの設定を行います

8 メールの情報を入力し、[次へ]をクリックしてください。

| ユーザー名   | 任意の名称<br>(MovableTyypeヘログイン時に使用する名前)     |
|---------|------------------------------------------|
| 表示名     | 投稿公開時に、ブログに表示される名前                       |
| 電子メール   | メールアドレス                                  |
| パスワード   | インストール跡に Movable Typeにログインするときの<br>パスワード |
| パスワード確認 | パスワードをもう一度入力します。                         |

### 9 [ インストール ] をクリックしてください。

| ウェブサイト名   | ウェブサイトのタイトル                                 |
|-----------|---------------------------------------------|
| ウェブサイトURL | http(s)://ドメイン名/ <mark><sub>*</sub>2</mark> |
| ウェブサイトパス  | /virtual/IPアドレス/                            |
| テーマ       | 任意                                          |
| タイムゾーン    | 任意                                          |

### **\***2: <u>http://ドメイン名/</u>で表示させることができます。

## O Movable Type

アカウントの作成

システム管理者のアカウントを作成してください。作成が完了すると、データベースを初期化します。

ユーザー名

表示名

電子メール

使用言語

日本語 🔻

バスワード

パスワードを入力してください。(8文字以上)

バスワード確認

Movable Type

最初のウェブサイトを作成

ウェブサイトを構築するには、ウェブサイトURLとファイルバスが正しく設定しなければなりません。

ウェブサイト名

First Website

ウェブサイトURL

http://1

ウェブサイトバス

/virtual/11 bme

-

-

・ウェブサイトパス/はウェブサーバーがウェブサイトの構築時に使うディレクトリです。ディレクトリにはウェブサーバーの書き込み権限が必要です。

テーマ

Rainier

タイムゾーン UTC+9(日本標準時)

インストール 見る

Movabe Type6 のアカウントとウェブサイトの設定を行います

10「インストールを完了しました」というメッセージが 表示されたことを確認してください。

[Movable Typeにアサイン]をクリックしてください。

**9** Movable Type の管理画面が表示されます。

記事を投稿した後、http(s)://ドメイン名/ で アクセスできることを確認してください。

|                                                                                                    | Movable Type                                                                                                    |
|----------------------------------------------------------------------------------------------------|----------------------------------------------------------------------------------------------------|
| Movable Type     Avzトールを完了しました!                                                                                                    |                                                                                                    |
| <ul> <li>新しいテンプレートフォームフィールドを作成しています…</li> <li>新しいテンプレートシンプルヘッダーを作成しています…</li> <li>新しいテンプレートコメントスロットルを作成しています…</li> <li>データベースをバージョン6.0008にアップグレードしました。</li> <li>ブラグイン'Professional Pack'をインストールしました。</li> <li>ブラグイン'Community Pack'をインストールしました。</li> <li>ブラグイン'FormattedText'をインストールしました。</li> <li>ブラグイン'FormattedText'をインストールしました。</li> <li>ブラグイン'FormattedText'をインストールしました。</li> </ul> | サイド補税         エーズ         米           アウセス検討を設定する。         2014.05.08         2014.05.08         2014.05.08         2014.05.08         2014.05.08         2014.05.08         2014.05.08         2014.05.08         2014.05.08         2014.05.08         2014.05.08         2014.05.08         2014.05.08         2014.05.08         2014.05.08         2014.05.08         2014.05.08         2014.05.08         2014.05.08         2014.05.08         2014.05.08         2014.05.08         2014.05.08         2014.05.08         2014.05.08         2014.05.08         2014.05.08         2014.05.08         2014.05.08         2014.05.08         2014.05.08         2014.05.08         2014.05.08         2014.05.08         2014.05.08         2014.05.08         2014.05.08         2014.05.08         2014.05.08         2014.05.08         2014.05.08         2014.05.08         2014.05.08         2014.05.08         2014.05.08         2014.05.08         2014.05.08         2014.05.08         2014.05.08         2014.05.08         2014.05.08         2014.05.28         2014.05.28         2014.05.28         2014.05.28         2014.05.28         2014.05.28         2014.05.28         2014.05.28         2014.05.28         2014.05.28         2014.05.28         2014.05.28         2014.05.28         2014.05.28         2014.05.28         2014.05.28         2014.05.28         2014. |
| ・ プラグイン'MultiBlogをインストールしました。 ・ プラグイン'StyleCatcher'をインストールしました。 Movable Type Iこサインイン                                                                                                    |                                                                                                    |

インストール方法でご不明な点がございましたら、テクニカルサポートまでお問い合わせください。

SuiteX テクニカルサポート <u>suitex-tec@arena.ne.jp</u>

Movable Typeのご利用方法、カスタマイズ、インテグレート等のサポートは承っておりません。 ご不明な点はMopvable Typeの提供元サイトなどをご参照ください。

安全にMovable Typeをご利用になるために、最新版へのバージョンアップをお心がけください。13